# **Tutoriel catalogue**

Tutoriel nº 2 – Visualisation des données

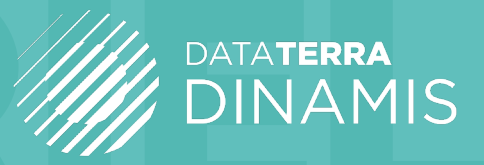

## VISUALISATION DES DONNÉES

Ce tutoriel développe les actions possibles pour un utilisateur afin d'effectuer une visualisation simple ou avancée de données satellites à partir des interfaces du Catalogue DINAMIS.

L'utilisateur a plusieurs entrées de visualisation possibles dans le Catalogue Dinamis.

## 1. Visualisation schématique

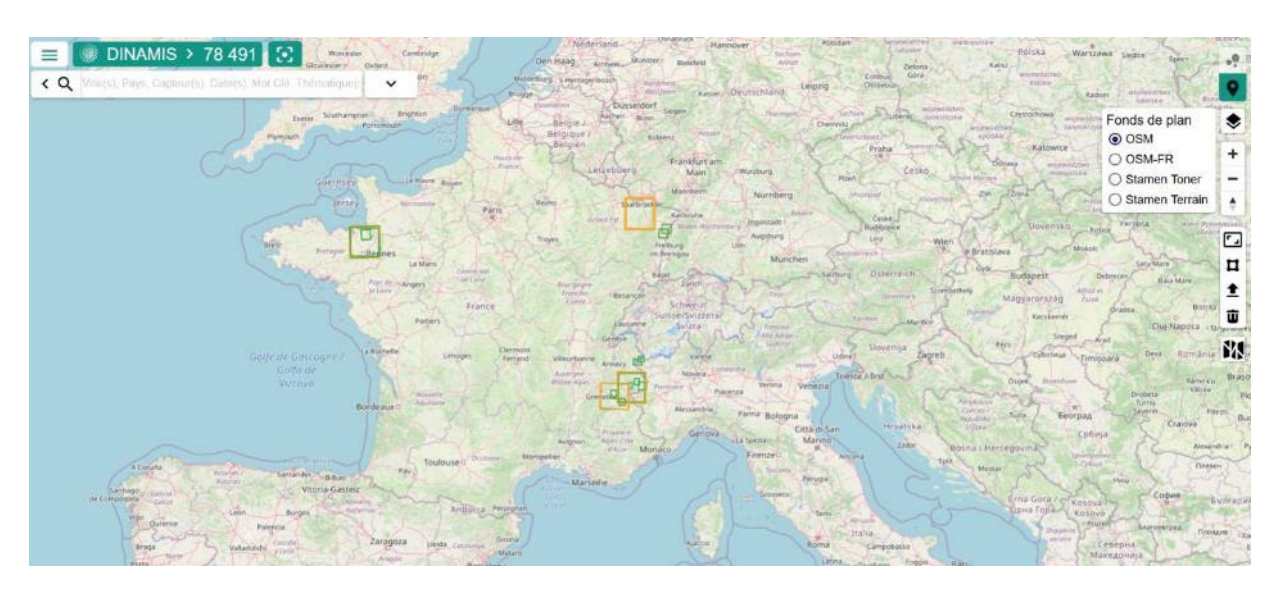

## 2. Visualisation par image

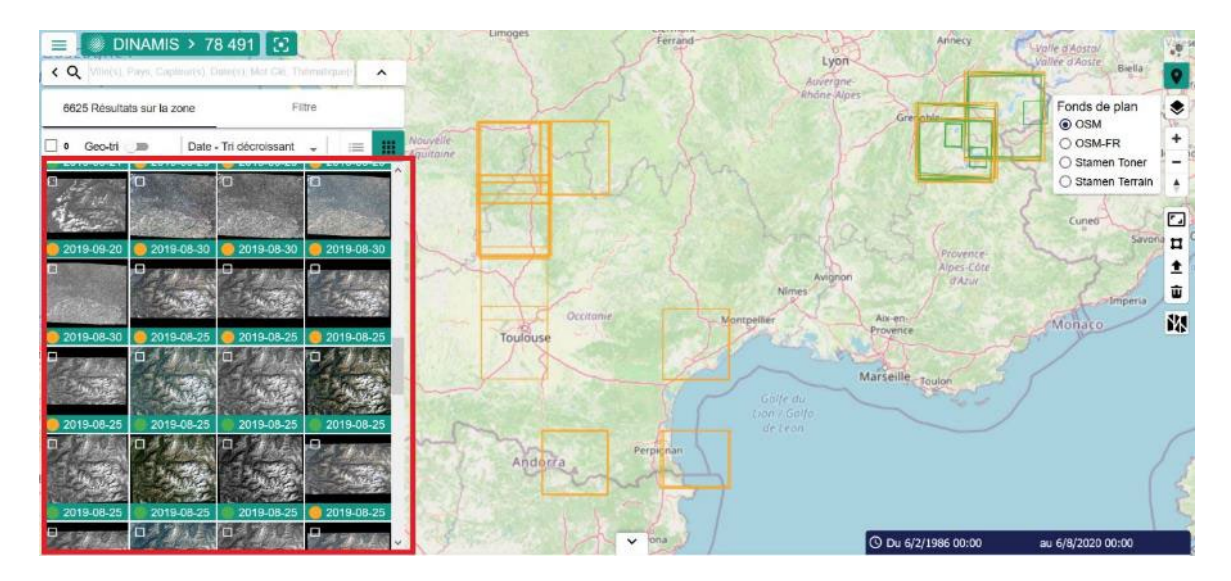

Une visualisation à l'aide d'image (QuickLook). L'outil vue grille doit être sélectionné.

### Affichage du détail du Quicklook à deux niveaux :

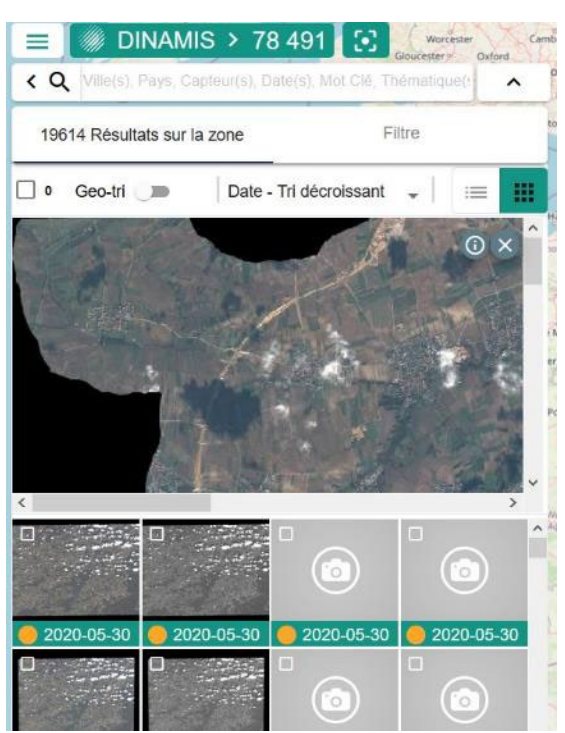

Figure 1 : Quicklook -Visualisation - Petit format

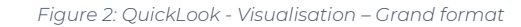

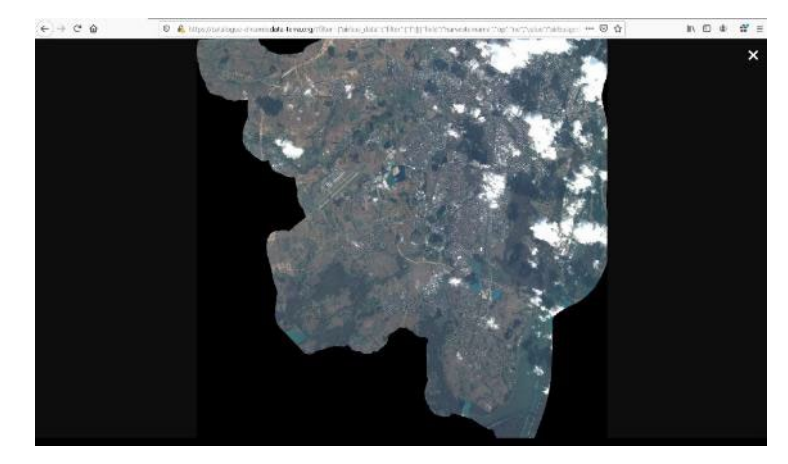

## 3. Visualisation par services géographiques standardisés

Une visualisation à l'aide de services géographiques standardisés WMS et WMTS. Elle peut être simple ou multiple.

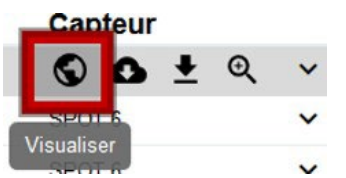

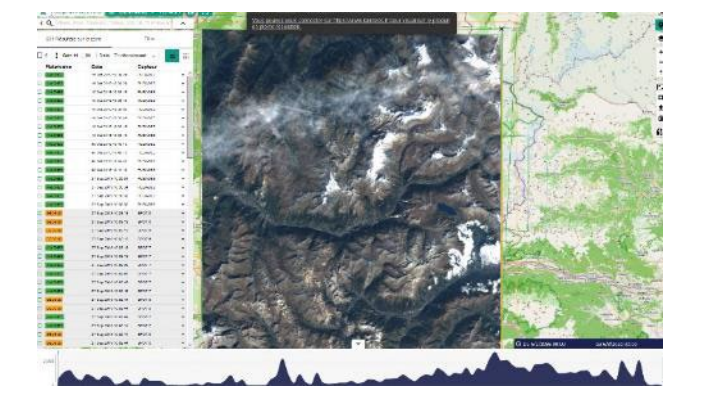

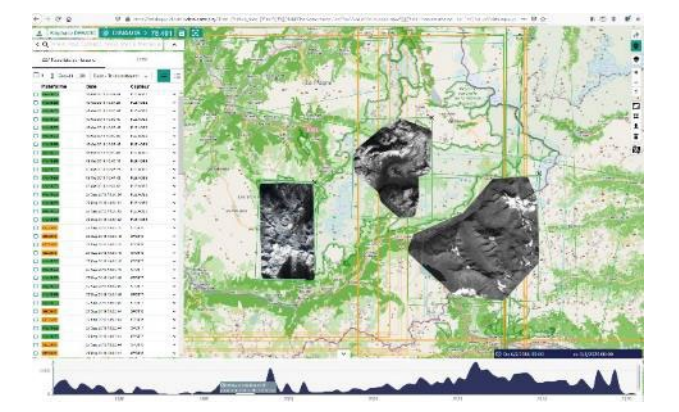

## **ATTENTION !**

Deux éléments de configuration pour la visualisation sont à savoir lors de l'utilisation des interfaces du catalogue DINAMIS :

- Toutes les données sont visualisables directement sur le fond de carte sélectionné et dans l'encadré de la bounding box délimitant l'extension spatiale de la donnée, sauf les données issues de plateformes ne disposant pas de service WMTS ou les données n'étant pas inclus dans le service géographique WMTS de la plateforme distante : il est nécessaire de demander aux gestionnaires de la plateforme distante d'inclure cette données dans un service WMTS pour la visualiser sur le fond de carte du catalogue DINAMIS.
- 2. Toutes les données de GEOSUD sont visualisables dans une interface dédiée OpenLayers s'ouvrant en plus dans l'interface du Catalogue DINAMIS.

Plateforme Date Capteur GEOSUD 01 Jun 2020 06:07:15 Ð 01 Jun 2020 06:07:15 GEOSUD /isualiser GEOSUD 01. Jun 2020 06:07:14 🔲 🛛 🚦 Geo-tri 刘 🗰 🛛 Date - Tri décroissant 🖕 Plateforme Date Capteur C GEOSUD 01 Jun 2020 08:07:15 SPOT 6 Toponymes Pays : France Département : La Réunion Région : Réunion Ville : Saint-Pierre Saint-Joseph dentificati Identifiant : MD\_SPOT6\_2020\_HC-Brute\_NC\_DRS-MS\_SPOT8\_2020\_HC\_BRUT\_NC\_GEOSUD\_MS\_21 fiant Parent : SPOTE 2020 HC-Brute NC DRS-MS Plateforme : GEOSUD Informations techniques Resolution 6.25 Angle d'Incidence : 8.7937526 re puao uit et niveau de proce au de produit : SENSOF pline : Orthomagery sur : SPOT 6 nent NAOL ens des services ens WMS : http://ids.equipexr Télécharger là métadonnée Télécharger le pr 2020 08:07:15

#### Illustration :

La visualisation pleine résolution n'est disponible que sur l'interface des fournisseurs de données distants qui disposent de ces droits d'affichages (Ex : Kalideos, GeoSud, Pleiades CNES, Pleiades IGN). La connexion sur les fournisseurs distants peut être faite directement depuis le Catalogue DINAMIS.

| Vous pouvez vous connecter sur https://www.kalideos.fr pour visualiser le produit<br>en pleine résolution.                                                  | RN |
|----------------------------------------------------------------------------------------------------|----|
| Mot de passe oublie 7<br>Annier Be connector                                                                                                    | -  |
| Connexion<br>Yeuillez vous connecter avec vos identifiants https://www.kalideos.fr.pour.visualiser le produit en pleine résolution<br>admin<br>Mot do passa |    |

La suppression d'une visualisation est possible par le clic sur la croix noire de la boite englobante de l'image affichée. La suppression multiple est possible par un clic sur la croix noire situé dans la boite à outil de l'interface sous la forme d'une croix noire <mark>remplaçant l</mark>

## 4. Une visualisation de fonds de plans ou cartes

Une visualisation de fonds de plans ou de cartes est par défaut OSM-FR et peut être ajouté OSM et Stamen. Certains fonds de plans peuvent être importés par l'outil d'import de WMTS.

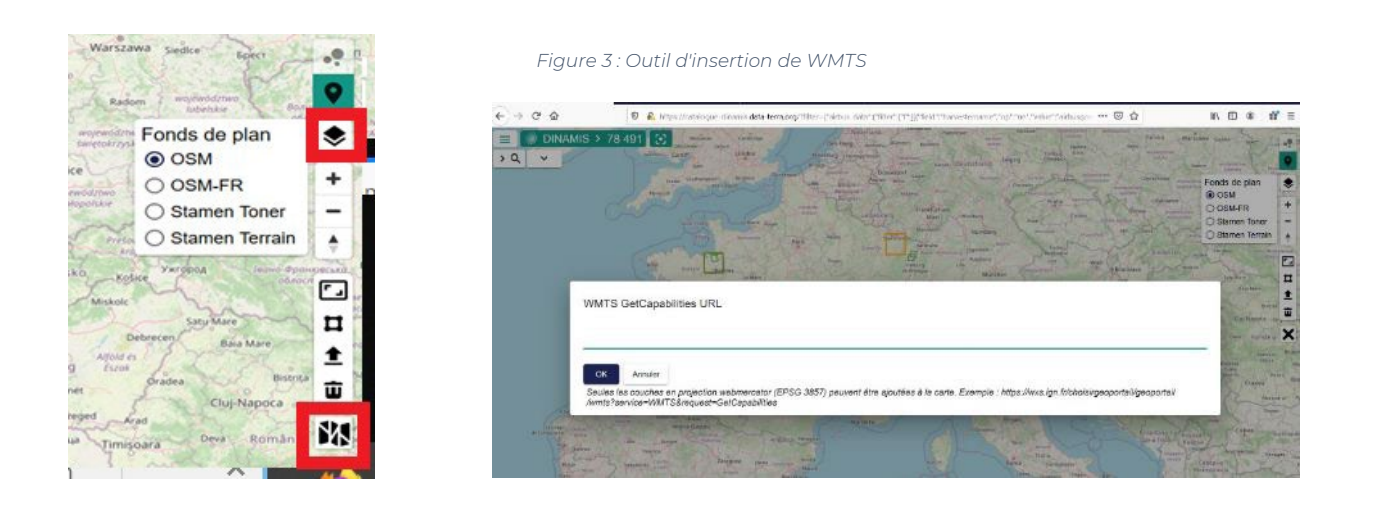